# **Setting Default Routing Queue for ePAFs**

### 1) LOG INTO BANNER SSB9 (EMPLOYEE SELF SERVICE)

https://bannerweb.emich.edu/EmployeeSelfService/ssb/hrDashboard#/hrDashboard

# a. Click on "Electronic Personnel Action Form (EPAF)"

| Employee Dashboard          |                               |                                 |       |                    |       |                                          |  |
|-----------------------------|-------------------------------|---------------------------------|-------|--------------------|-------|------------------------------------------|--|
|                             | Bravo, Andre G.<br>My Profile | Leave Balances as of 12/02/2022 |       |                    |       |                                          |  |
|                             |                               | Vacation in hours               | 82.00 | Sick in hours      | -63.0 | Sick Bank in hours                       |  |
|                             |                               |                                 |       |                    |       | Full Leave Balance Information           |  |
| Pay Information             |                               |                                 |       |                    | *     | My Activities                            |  |
| Latest Pay Stub: 10/31/2022 | All Pay Stubs                 | Direct Deposit Information      |       | Deductions History |       |                                          |  |
|                             |                               |                                 |       |                    |       | Enter Leave Report                       |  |
| Earnings                    |                               |                                 |       |                    | ^     | Approve Time                             |  |
| Taxes                       |                               |                                 | Click |                    | ^     | Approve Leave Report                     |  |
| lob Summary                 |                               | (                               | here  |                    |       | Approve Leave Request                    |  |
| Job Summary                 |                               |                                 | nere  |                    |       | Electronic Personnel Action Forms (EPAF) |  |
| Employee Summary            |                               |                                 |       |                    | ^     | Campus Directory                         |  |
|                             |                               |                                 |       |                    |       | Employee Menu                            |  |

## 2) SELECT EPAF ORIGNATOR SUMMARY

#### **Electronic Personnel Action Forms**

| <b>EPAF Approver Summary</b><br>All EPAFs that you need to currently act upon are displayed in<br>the Current tab. The queue status will be Pending, FYI, or<br>More Information. | <b>EPAF Originator Summary</b><br>Displays only those EPAF transactions that you have<br>originated. |
|----------------------------------------------------------------------------------------------------|----------------------------------------------------------------------------------------------------|
| New EPAF<br>Allows you to create a new transaction.                                                                                                    | Act as a Proxy<br>Available to all self-service EPAF users who have been given<br>proxy privilege.   |
| EPAF Proxy Records<br>Allows you to specify and authorize one or more users to<br>approve EPAFs in your absence.                                                                  |                                                                                                    |

## 3) SELECT DEFAULT ROUTING QUEUE

| EPAF Originato       | r Summary                                                                                                    |
|----------------------|----------------------------------------------------------------------------------------------------|
| Current              | History                                                                                                    |
| () Select the link   | under Name to access details of the transaction, or select the link under Transaction to update the transaction. |
| Transactions         | Click<br>here T                                                                                                  |
| New EPAF • Default F | Routing Queue Transaction Search Superuser or Filter Transactions                                                |
|                      |                                                                                                    |

- a. select the EPAF Type for which you want to set up the Default Routing Queue
- b. This example we will choose CFOAP

# **EPAF Default Routing Queue**

(i) Select an Approval Category and Go. Once the page refreshes, select the Approval Level, User ID and action.

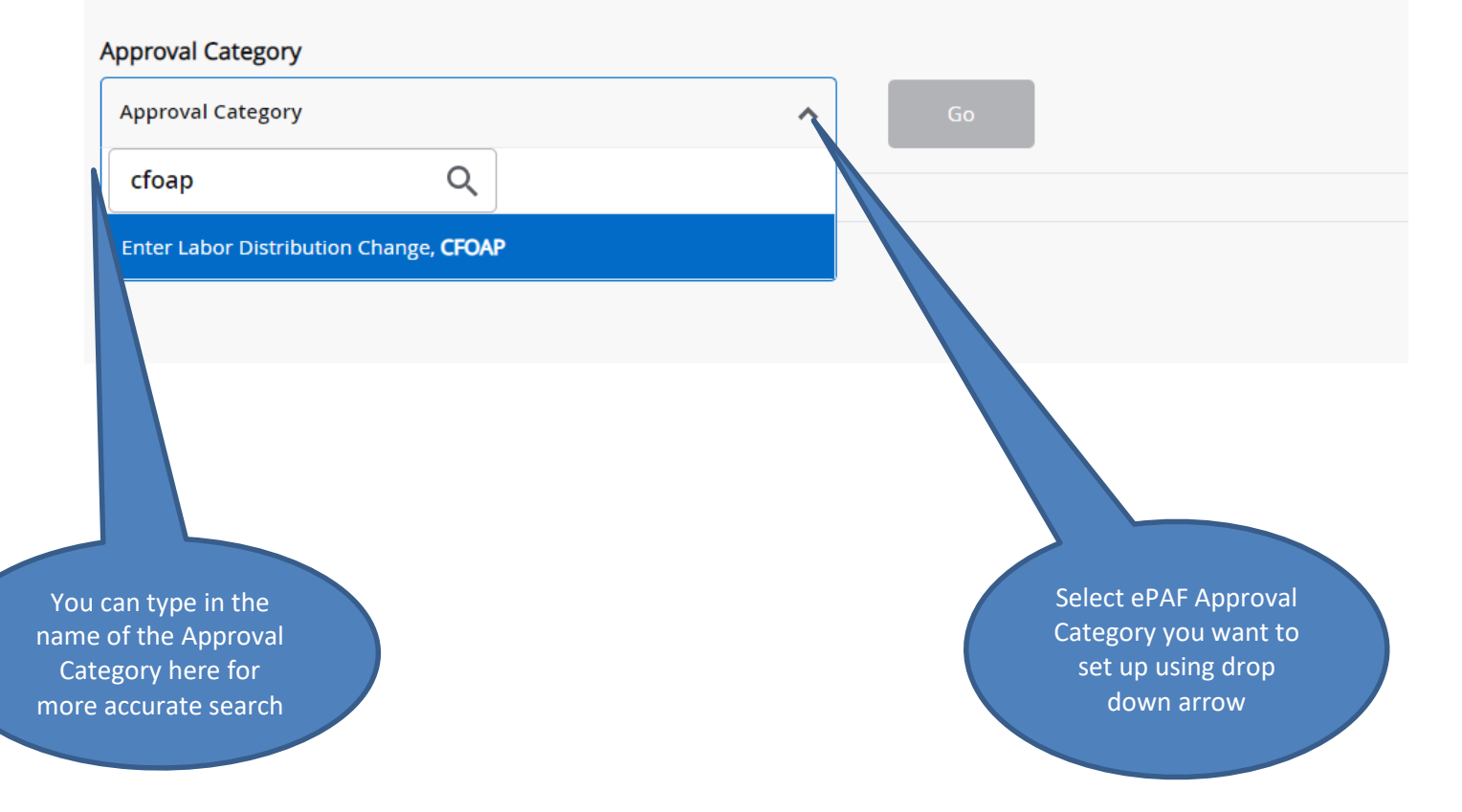

### 5) YOU WILL SEE THE FOLLOWING (OR SIMILAR) APPROVAL QUEUE DETAILS (SHOWN BELOW)

- a. The CFOAP Approval queue set up see below is predetermined
- b. These 4 Approval levels cannot be modified or removed
  - i. Additional Approval levels can be added to the routing queue
  - ii. For Grants/Restricted Funds we are going to add two levels
    - 1. Project Director (PRJDIR)
    - 2. Grants Accounting (GRANTS)

| Select an Approval Category and Go. Once the p | age refreshes, select the Approval Level, User ID | and action. |               |         |
|------------------------------------------------|---------------------------------------------------|-------------|---------------|---------|
| oval Category                                  |                                                   |             |               |         |
| er Labor Distribution Change, CFOAP            | Go                                                |             |               |         |
|                                                |                                                   |             |               |         |
| pproval Queue                                  |                                                   |             |               |         |
| Approval Level                                 | User Name                                         | Req         | quired Action | Remove  |
| 45 - (BUDGET) University Budget                | Campbell, Michelle L. (MHADLOCK)                  | Appr        | rove 🗸        | 创       |
| 90 - (HRIS) HR Offices                         | Bravo, Andre G. (ABRAVO2)                         | ✓ Appr      | rove 🗸        | 创       |
| 95 - (PAYFYI) Payroll FYI                      | Moore Rush Dawn M (DRUSH1)                        | ¥ FYI       | ~             | Û       |
|                                                |                                                   |             |               |         |
| 99 - (PAYROL) Payroll Apply                    | Moore Bush, Dawn M. (DBUSH1)                      | Appl        | ly 🗸          | <u></u> |

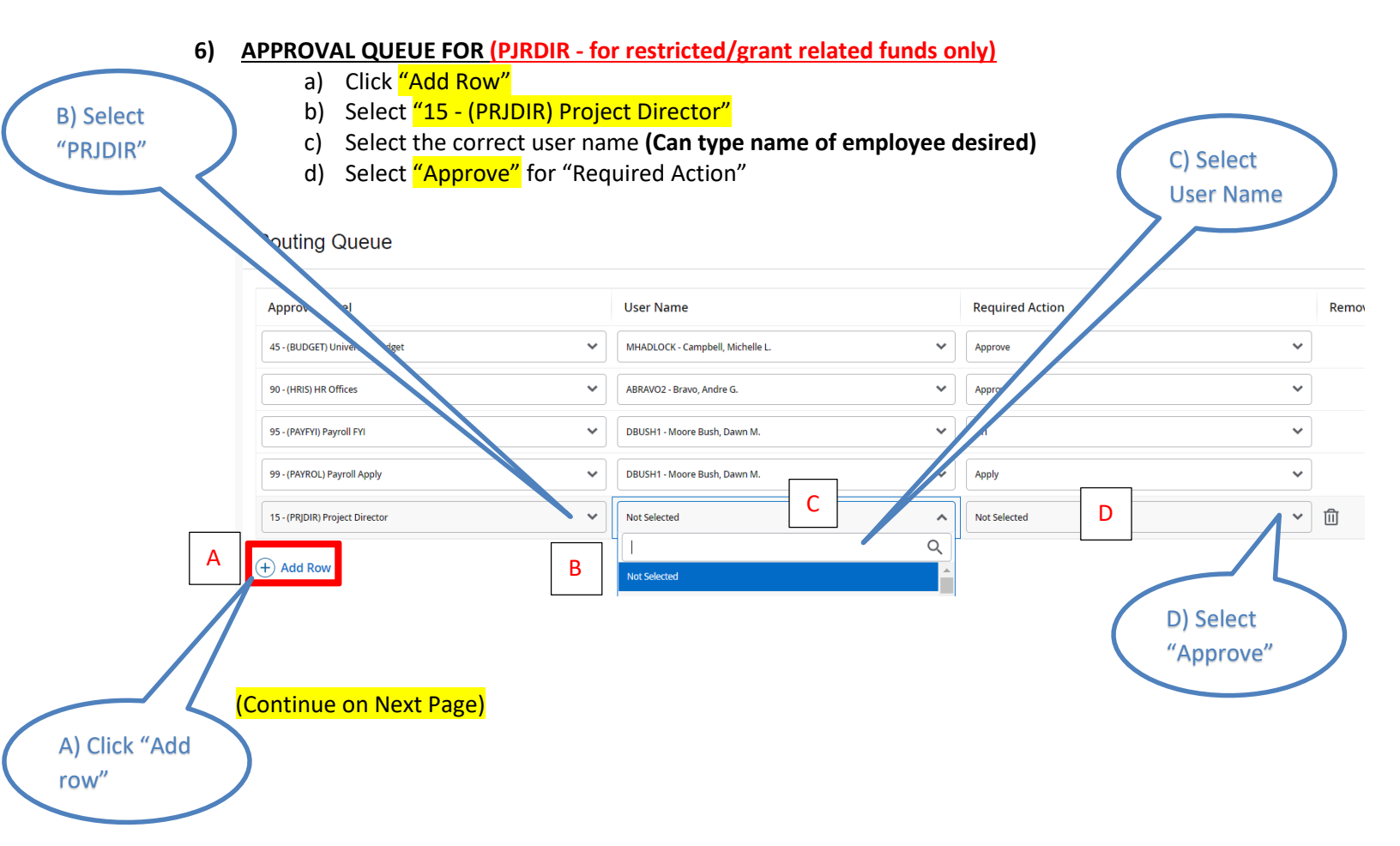

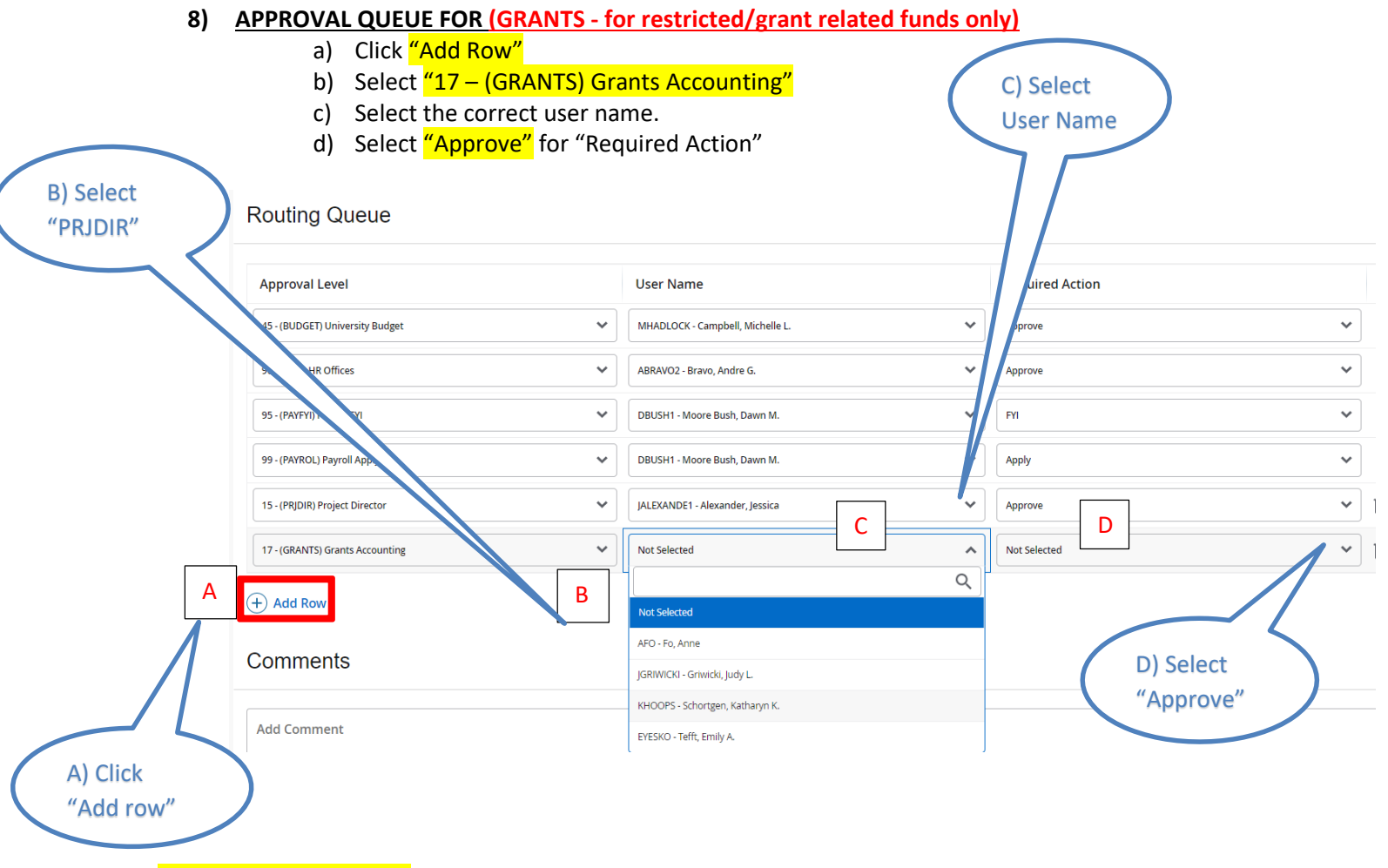

(Continue on Next Page)

### 9) CLICK SAVE CHANGES

#### Approval Queue

| Approval Level                  |   | User Name                        |   | Required Action | Remove   |
|---------------------------------|---|----------------------------------|---|-----------------|----------|
| 15 - (PRJDIR) Project Director  | * | Alexander, Jessica (JALEXANDE1)  | ~ | Approve 🗸       | <b>İ</b> |
| 17 - (GRANTS) Grants Accounting | * | Schortgen, Katharyn K. (KHOOPS)  | ~ | Approve 🗸       | 1        |
| 45 - (BUDGET) University Budget | ~ | Campbell, Michelle L. (MHADLOCK) | ~ | Approve 🗸       | ۵        |
| 90 - (HRIS) HR Offices          | ~ | Bravo, Andre G. (ABRAVO2)        | ~ | Approve 🗸       | 创        |
| 95 - (PAYFYI) Payroll FYI       | ~ | Moore Bush, Dawn M. (DBUSH1)     | ~ | FYI             | ۵        |
| 99 - (PAYROL) Payroll Apply     | ~ | Moore Bush, Dawn M. (DBUSH1)     | ~ | Apply 🗸         | ۵        |
| (+) Add Row                     |   |                                  |   |                 |          |
| Save Changes                    |   |                                  |   |                 |          |

### 10) LOOK FOR GREEN BANNER FOR SUCCESSUL SAVE

- a. Your updated Approval Routing will generate each time you submit a CFOAP ePAF.
- b. This includes all proper approvals in order to make the transition seamless from one approval to the next, until fully approved and ready to be applied into the HRIS Database

| Home • Personnel Actions • Originator Summa                 | Your change was saved successfully. |                 |   |        |  |  |
|-------------------------------------------------------------|-------------------------------------|-----------------|---|--------|--|--|
| Approval Category Enter Labor Distribution Change, CFOAP Go |                                     |                 |   |        |  |  |
| Approval Queue                                              |                                     |                 |   |        |  |  |
| Approval Level                                              | User Name                           | Required Action |   | Remove |  |  |
| 15 - (PRJDIR) Project Director                              | Alexander, Jessica (JALEXANDE1)     | Approve         | * | 创      |  |  |
| 17 - (GRANTS) Grants Accounting                             | Schortgen, Katharyn K. (KHOOPS)     | Approve         | ~ | 创      |  |  |
| 45 - (BUDGET) University Budget                             | Campbell, Michelle L. (MHADLOCK)    | Approve         | ~ | 创      |  |  |
| 90 - (HRIS) HR Offices                                      | Bravo, Andre G. (ABRAVO2)           | Approve         | ~ | 创      |  |  |
| 95 - (PAYFYI) Payroll FYI                                   | Moore Bush, Dawn M. (DBUSH1)        | FYI             | ~ | 创      |  |  |
| 99 - (PAYROL) Payroll Apply                                 | Moore Bush, Dawn M. (DBUSH1)        | Apply           | ~ | 创      |  |  |
| + Add Row                                                   |                                     |                 |   |        |  |  |
| Save Changes                                                |                                     |                 |   |        |  |  |